## **EXPORTAR CERTIFICADOS EN MOZILLA FIREFOX**

Abrimos Mozilla Firefox y hacemos clic en el botón superior derecho de Configuración, que aparece señalado con 1 en la imagen. Nos aparece el menú y señalamos "Opciones" tal como se señala con 2.

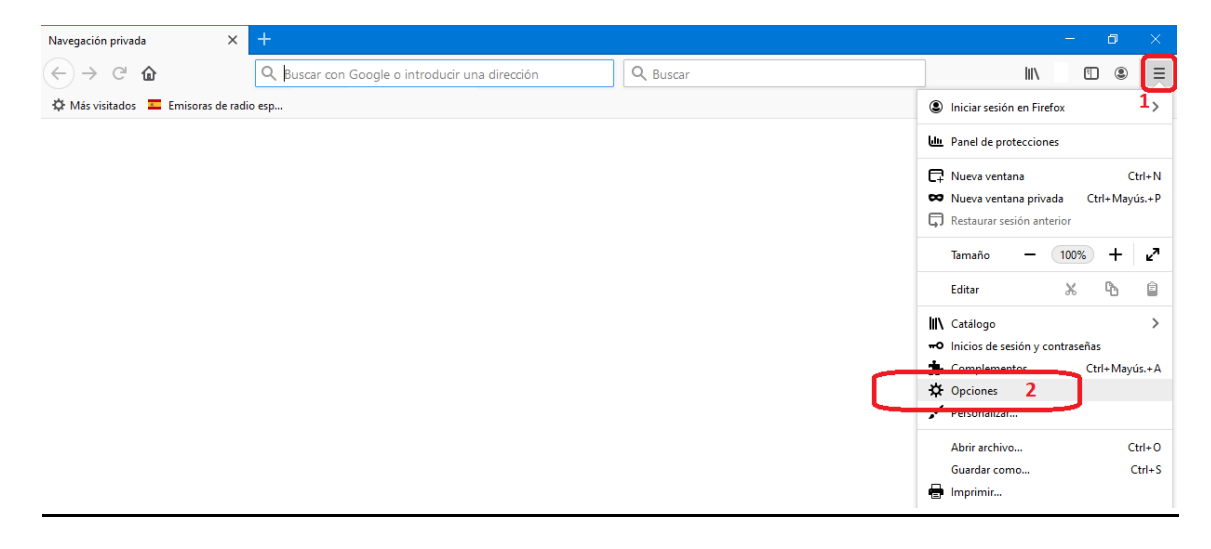

Hacemos clic en la opción "Privacidad y Seguridad" del menú de la parte izquierda:

|                                       | <b>☆</b> (    | Opciones   |                  | × +                                                   |                                         |                        |              |                            |            |                    |        | — | [ |   | × |
|---------------------------------------|---------------|------------|------------------|-------------------------------------------------------|-----------------------------------------|------------------------|--------------|----------------------------|------------|--------------------|--------|---|---|---|---|
| $\langle \leftarrow \rangle$          | $\rightarrow$ | C' 🏠       | ් Firefox        | about:prefe                                           | erences                                 |                        |              | ជ                          | Q          | 🔾 Buscar           | lii\   |   |   | ۲ | ≡ |
| ФМ                                    | lás visi      | itados 💻 E | misoras de radio | esp                                                   |                                         |                        |              |                            |            |                    |        |   |   |   |   |
|                                       |               |            |                  |                                                       |                                         |                        |              |                            |            | ₽ Encontrar en Opo | ciones |   |   |   | ^ |
|                                       | ₽             | General    |                  | Gene                                                  | eral                                    |                        |              |                            |            |                    |        |   |   |   |   |
|                                       | ۵             | Inicio     |                  | Inicio                                                |                                         |                        |              |                            |            |                    |        |   |   |   |   |
| Q Buscar<br>Privacidad &<br>Seguridad |               |            | Re               | staurar sesión p<br>Advertirle al sa<br>mprobar siemp | revia<br>alir del nave<br>re si Firefox | gador<br>es su navegad | lor predeter | mina                       | ado        |                    |        |   |   |   |   |
| S Sync                                |               | •          | Firefox no es    | su navegado                                           | or predet.                              |                        |              | <u>C</u> onvertir en prede | eterminado |                    |        |   |   |   |   |
|                                       | ÷             |            |                  | Pestaf                                                | ias<br>I±Tab paca por                   | lac nectañas           | en orden de  | uso reciente               |            |                    |        |   |   |   |   |

Ahora hemos de desplazarnos casi hasta el final de la página donde encontraremos la opción "Certificados" y haremos clic en el botón "Ver certificados", como se muestra en la imagen siguiente:

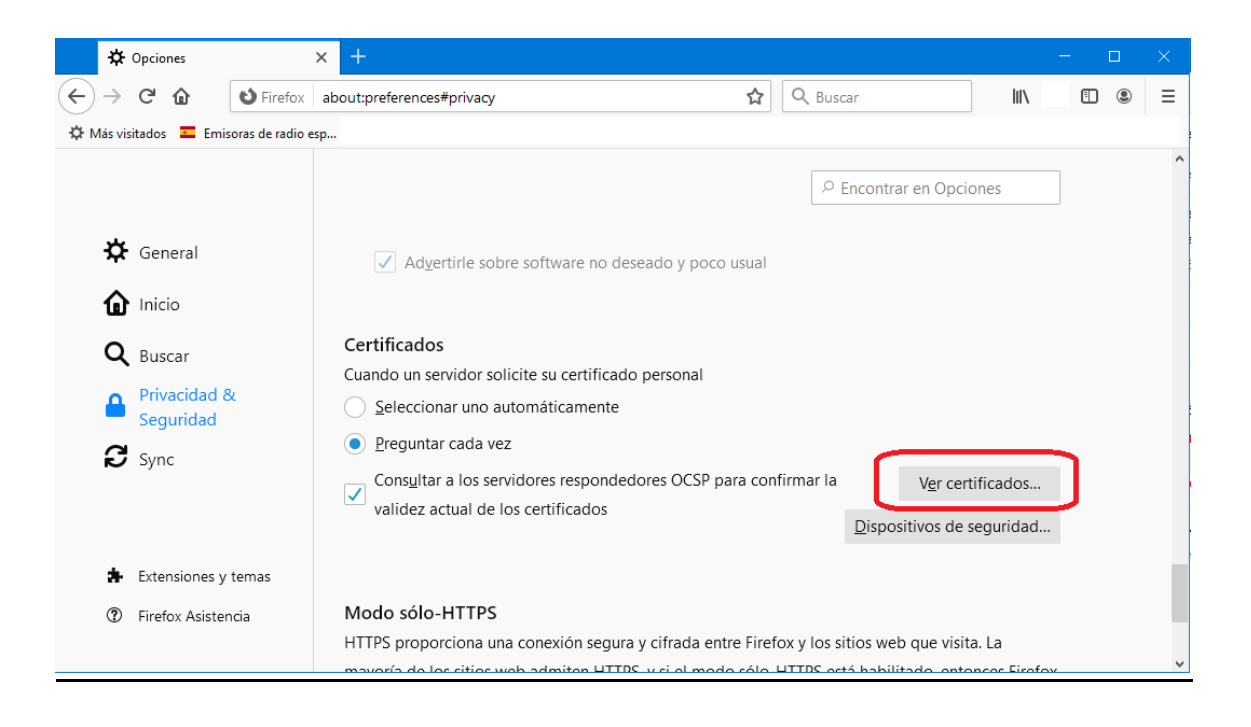

## **EXPORTAR CERTIFICADO CON CLAVE PRIVADA:**

En la pantalla que nos sale, señalamos el certificado que deseamos exportar con clave privada y hacemos clic en el botón "Hacer copia", tal como se muestra:

| 🔅 Opciones           | × +                                                                          |     | — |   | × |
|----------------------|------------------------------------------------------------------------------|-----|---|---|---|
| ← → ⊂ ŵ              | 😢 Firefox about:preferences#privacy 🟠 🔍 Buscar                               | 111 |   | • | ≡ |
| 🌣 Más visitados 💻 Er | nisoras de radio esp                                                         |     |   |   |   |
|                      | Administrador de certificados                                                | ×   | h |   | ^ |
| 🔆 General            | Sus certificados Decisiones de autenticación Personas Servidores Autoridades | ^   |   |   |   |
|                      | Nombre del certificado Dispositivo de seguridad Númer   C   🖽                |     |   |   |   |
| <b>Q</b> Buscar      | ✓ FNMT-RCM                                                                   |     |   |   |   |
| Privacid<br>Securid  | Disp. software de seguridad 02:08:A3:3 miér                                  |     |   |   |   |
| Sync                 |                                                                              |     |   |   |   |
| 👍 Extension          | Ver Hacer copia Hacer copia de todo Importar Eliminar                        | *   |   |   |   |
| ⑦ Firefox As         | Aceptar                                                                      |     |   |   | v |

La pantalla que aparece, nos pide donde vamos a guardar dicho certificado cuando se exporte. Señalamos el Escritorio por ejemplo y le ponemos un nombre al fichero con el que se guardará:

| Nombre del archivo a salvaguardar                                                                                                    |                        | ×                        |
|----------------------------------------------------------------------------------------------------|------------------------|--------------------------|
| ← → × ↑ 🔲 > Este equipo > Escritorio >                                                                                                    | 5 V                    |                          |
| Organizar 🔻 Nueva carpeta                                                                                                    |                        | ::: • ?                  |
| <ul> <li>Descargas</li> <li>Nombre</li> <li>Escritorio</li> <li>Documentos</li> <li>JALAMA</li> <li>ALMACEN (E:</li> <li>informatica ('*</li> <li>CONTABILID!*</li> <li>OneDrive</li> <li>Este equipo</li> <li>Descargas</li> <li>Documentos</li> </ul> | Fecha de modifica Tipo | Tamaño                   |
| Nombre: Certificado con Clave Privada                                                                                                    |                        | ~                        |
| <u>T</u> ipo: Archivos PKCS12 (*.p12)                                                                                                    |                        | ~                        |
| ∧ Ocultar carpetas                                                                                                    | I                      | <u>G</u> uardar Cancelar |

Es ahora cuando nos pedirá una contraseña con la que se protegerá nuestro certificado y que hemos de escribir dos veces para continuar con Aceptar:

| Elegir una contraseña de respaldo para el certificado                                                                                                    | × |  |  |  |  |
|----------------------------------------------------------------------------------------------------|---|--|--|--|--|
| La contraseña del certificado de respaldo que ponga aquí protegerá el archivo de respaldo que está a<br>punto de crear. Debe poner esta contraseña para proceder con la copia de respaldo. |   |  |  |  |  |
| Contraseña de respaldo del certificado:                                                                                                    |   |  |  |  |  |
| Contraseña de respaldo del certificado (confirmar):                                                                                                    |   |  |  |  |  |
| Importante: si olvida la contraseña de respaldo de su certificado, no podrá restaurar esta copia de<br>respaldo más tarde. Guárdela en un lugar seguro.                                    |   |  |  |  |  |
| Medidor de calidad de la contraseña                                                                                                    |   |  |  |  |  |
| Aceptar Cancelar                                                                                                    |   |  |  |  |  |

Una vez pulsado el botón aceptar, el certificado se exportará a la carpeta que seleccionamos anteriormente, con el nombre de fichero que le pusimos y protegido por la clave que acabamos de escribir. El formato será: xxxxxx.P12 y es válido.

## **EXPORTAR CERTIFICADO SIN CLAVE PRIVADA:**

Una vez que hemos exportado con clave privada nuestro certificado, vuelve a aparecer la pantalla de certificados. Ahora vamos a exportar sin clave privada. Para ello hemos de hacer doble clic sobre el certificado que queremos:

| 🌣 Opciones          | x +                                                                          |   | - 0 | × |
|---------------------|------------------------------------------------------------------------------|---|-----|---|
| ← → ♂ ଢ             | ♥ Firefox     about:preferences#privacy     ✿     Buscar     III             | N |     | ≡ |
| 🛱 Más visitados 💻 E | misoras de radio esp                                                         |   |     |   |
|                     | Administrador de certificados                                                | × |     | Ŷ |
|                     | ^ ^                                                                          |   |     |   |
| 🔅 General           | Sus certificados Decisiones de autenticación Personas Servidores Autoridades |   |     |   |
| ሰ Inicio            | Tiene certificados de estas organizaciones que le identifican                |   |     |   |
| Q Buscar            | Nombre del certificado 🛛 Dispositivo de seguridad 🔹 Númer 🛛 C 🛤              |   |     |   |
|                     | ✓ FNMT-RCM                                                                   |   |     |   |
| Segurid             | Disp. software de seguridad 02:08:A3:3 miér                                  |   |     |   |
| C Sync              | doble clic sobre el certificado                                              |   |     |   |
| <b>N</b> Sync       |                                                                              |   |     |   |
|                     |                                                                              |   |     |   |
|                     | Ver Haser sonia Haser sonia de todo Importar Eliminar                        |   |     |   |
| Extension           |                                                                              |   |     |   |
| ⑦ Firefox As        | Aceptar                                                                      |   |     |   |
|                     |                                                                              |   |     | ~ |

La pantalla que aparece, muestra todos los datos internos del certificado. Nosotros hemos de desplazarnos hacia abajo hasta encontrar "Misceláneo" y ver el apartado "Descargar PEM (Cert ) PEM (cadena)" sobre el que pincharemos.

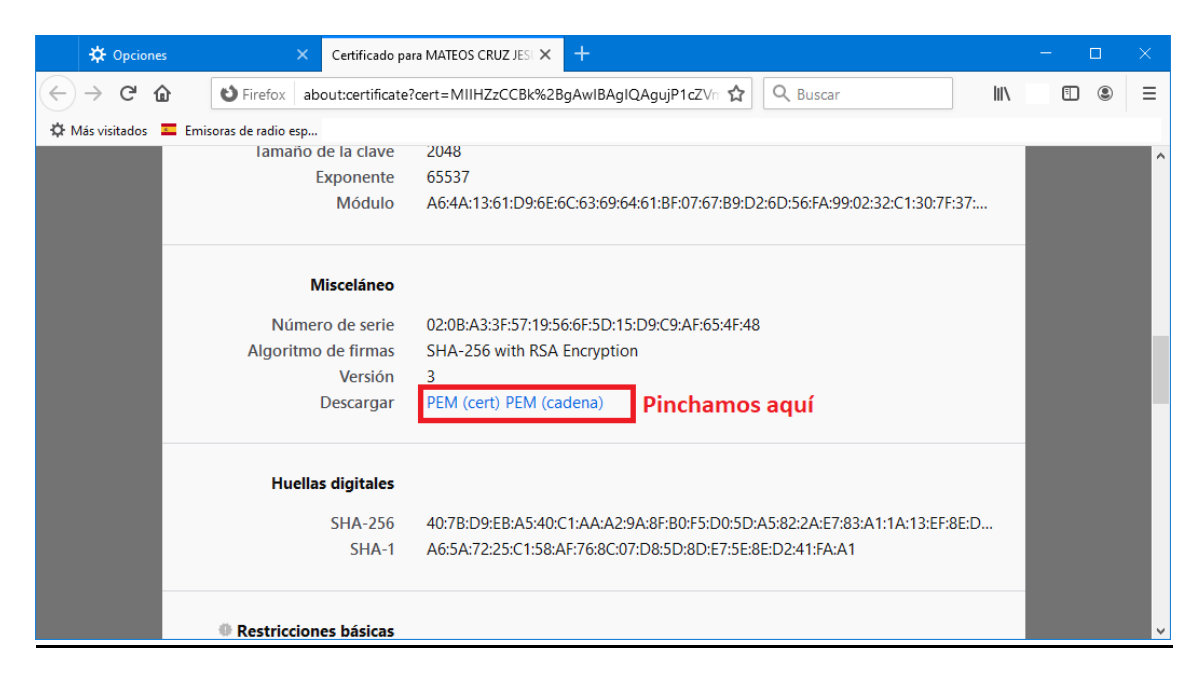

Aparece el diálogo que nos permite guardar el certificado sin clave. Para ello hemos de marcar la opción "Guardar archivo" y pulsar sobre Aceptar.

| Abriende                                                          | X X X X X X X X X X X X X X X X X X X                                                                                                    |  |  |  |  |  |  |
|-------------------------------------------------------------------|----------------------------------------------------------------------------------------------------|--|--|--|--|--|--|
| Ha elegido abrir:                                                 |                                                                                                    |  |  |  |  |  |  |
|                                                                   | and the period of the period of the period o |  |  |  |  |  |  |
| que es: Tex                                                       | t Document (2,6 KB)                                                                                                    |  |  |  |  |  |  |
| de: data:                                                         |                                                                                                    |  |  |  |  |  |  |
| ¿Qué debería ha                                                   | cer Firefox con este archivo?                                                                                                    |  |  |  |  |  |  |
| ⊖ Abrir c <u>o</u> n                                              | Bloc de notas (predeterminada) $\lor$                                                                                                    |  |  |  |  |  |  |
| ● G <u>u</u> ardar ar                                             |                                                                                                    |  |  |  |  |  |  |
| Hacer esto automáticamente para estos archivos a partir de ahora. |                                                                                                    |  |  |  |  |  |  |
|                                                                   | Aceptar Cancelar                                                                                                    |  |  |  |  |  |  |

Nos aparecerá la pantalla de guardado del certificado. Seleccionamos la carpeta que deseemos y podemos ponerle el nombre que queramos, respetando siempre la extensión ".pem" del tipo de fichero. Esto nos genera un archivo PEM que contiene la clave pública del certificado.

| <b>b</b> Escriba el nombre con el que guardar el archivo X                                                                      |                        |                        |  |  |  |  |  |
|----------------------------------------------------------------------------------------------------|------------------------|------------------------|--|--|--|--|--|
| ← → × ↑ 🛄 > Este equipo > Escritorio >                                                                                          | ٽ ~                    | ⊘ Buscar en Escritorio |  |  |  |  |  |
| Organizar 🔻 Nueva carpeta                                                                                                    |                        | ≣≡ ▾ ?                 |  |  |  |  |  |
| Acceso rápido<br>Descargas<br>Escritorio<br>JALAMA<br>ALMACEN (E<br>CONTABILIDA<br>CONTABILIDA<br>Descargas<br>Vombre<br>Nombre | Fecha de modifica Tipo | Tamaño                 |  |  |  |  |  |
| Nombre: Certificado SIN Clave Privada.pem                                                                                       |                        | ~                      |  |  |  |  |  |
| <u>T</u> ipo: Text Document (*.pem)                                                                                             |                        | ~                      |  |  |  |  |  |
| ∧ Ocultar carpetas                                                                                                    |                        | Guardar Cancelar       |  |  |  |  |  |

Una vez pulsado sobre "Guardar" tendremos exportado nuestro certificado sin clave privada denominado también "Clave pública de certificado".